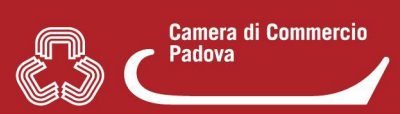

## 7. COME COPIARE UNA PRATICA

- Accedere al front-office del portale www.impresainungiorno.gov.it;
- selezionare nella buca di ricerca il Suap del Comune destinatario della nuova pratica;
- selezionare nelle successive schermate "compila una pratica";
- a questo punto nella sezione "Assegna una descrizione alla nuova pratica" sono disponibili due opzioni:
  - "Compila nuova pratica" (1) che consente la compilazione di una pratica ex-novo
  - "Importa dati da pratica precedente" (2) che consiste nella funzionalità "copia pratica"

| SCRIZIONE PRATICA |                                                                                                    | RC |  |  |  |  |
|-------------------|----------------------------------------------------------------------------------------------------|----|--|--|--|--|
| 1                 | ASSEGNA UNA DESCRIZIONE ALLA NUOVA PRATICA<br>ante la fase di compilazione della pratica è possibile interrompere a piacere l'operazione salvando i dati fino a quel momento inseriti e<br>indere successivamente le operazioni.<br>distinguere la pratica dalle altre sulla propria scrivania è necessario fornire una breve descrizione, la quale non avrà nessuna relazione<br>con il codice Pratica che pertà assegnato successivamente. |    |  |  |  |  |
| L                 | Seleziona ono sporteno:                                                                                                    |    |  |  |  |  |
| ⇔                 | Selezionare un valore                                                                                                    |    |  |  |  |  |
|                   | Codice fiscale/pratica:                                                                                                    |    |  |  |  |  |
| ⇔                 | Inserire il codice fiscale o il codice della pratica                                                                                                    |    |  |  |  |  |
|                   | Data pratica:                                                                                                    |    |  |  |  |  |
| ₽                 |                                                                                                    |    |  |  |  |  |
|                   | CERCA                                                                                                    |    |  |  |  |  |
|                   | PAGINA PRECEDENTE ANNULLA CONFERMA                                                                                                    |    |  |  |  |  |

## ATTENZIONE:

- 1. la sezione permette di ricercare la pratica che funge da modello e che deve essere quindi copiata **solo** tra le **proprie** pratiche <u>inviate o in bozza</u>.
- 2. E' possibile **restringere la ricerca della pratica che si vuole copiare filtrando** per Comune, codice pratica/codice fiscale dichiarante e data pratica. (immagine 1)
- 3. Per includere nella ricerca anche le pratiche in bozza (ovvero pratiche compilate o in fase di compilazione ma non ancora inoltrate ai Suap) sarà necessario flaggare "Includi pratiche in bozza". (immagine 1)
- Avviare la ricerca con il tasto "Cerca" (immagine 1);
- Ottenuta dal sistema la lista delle pratiche in base ai filtri utilizzati o meno, **individuare** la pratica di interesse e cliccare sul tasto "**Importa**" (immagine 2)

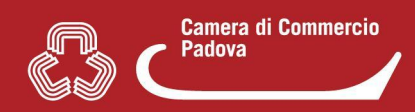

## Immagine 2

| Includi pratiche in bozza: 🗹 |               |                                             |                 |                   |         |  |  |
|------------------------------|---------------|---------------------------------------------|-----------------|-------------------|---------|--|--|
|                              | Comune 🗢      | Descrizione<br>pratica 🗢                    | Stato pratica 🗢 | Ultima modifica 🗢 |         |  |  |
| ø                            | ROVIGO [3173] | [CO] - ggg                                  | In bozza        | 14-07-2020        | IMPORTA |  |  |
| ø                            | ROVIGO [3173] | [SC] - C-Pratica SUAP<br>(08-11-2019 17:30) | In bozza        | 13-07-2020        | IMPORTA |  |  |

• Con un **messaggio** il sistema riassume all'utente l'operazione in atto e ricorda di verificare i dati importati (immagine 3).

| mma<br>NUUU  | gine 3<br>VA PKATILA:                                                                                                    | IMPORTA DATI DA PRA |          | NIE:    |  |  |  |
|--------------|----------------------------------------------------------------------------------------------------|---------------------|----------|---------|--|--|--|
| ale          | Saranno importati i dati della pratica selezionata; si ricorda che è<br>necessario comunque scorrere le videate per verificare le informazioni.<br>In particolare, nella pagina di 'compilazione pratica' sarà possibile<br>modificare i singoli campi, se necessario (a titolo di esempio: dati |                     |          |         |  |  |  |
| il co<br>ca: |                                                                                                    |                     | Conferma | Annulla |  |  |  |

 Con il tasto "Conferma" viene copiata la pratica selezionata ovvero viene predisposta la nuova pratica. (per la nuova pratica il sistema propone la stessa descrizione <u>assegnata dall'utente</u> alla pratica vecchia ma antepone una C per ricordare che trattasi di copia di pratica precedente - immagine 4. La descrizione può essere modificata. Il codice identificativo assegnato dal sistema alla pratica invece cambia)

## Immagine 4

Descrizione della pratica: 🔳

C-PROVA FUNZIONALITA' COPIA PRATICA

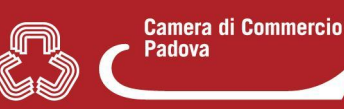

 Da qui in avanti si procede scorrendo la pratica che risulterà già compilata in tutte le sue sezioni o in parte di esse (a seconda della pratica che si va a copiare), controllando i dati, e se necessario cambiandoli (es. modificare indirizzo attività ecc), completandoli (es. aggiungere nuovo procedimento), eliminandoli (es. deselezionare le parti che non riguardano la nuova pratica). Si ricorda che NON vengono importati invece gli allegati della vecchia pratica perchè potrebbero variare in base alle eventuali modifiche/integrazioni apportate al contenuto della nuova pratica o perché comunque riporterebbero il vecchio codice identificativo assegnato dal sistema (es. procura).

La nuova pratica copiata può quindi essere lavorata come qualsiasi altra pratica creata ex novo.